### SISTEMA DE GESTIÓN ADMINISTRATIVA DE LA ENSEÑANZA

SeCIU - Servicio Central de Informática UNIVERSIDAD DE LA REPÚBLICA URUGUAY

Setiembre, 2017

### Instructivo estudiantes

 Luego de loguearse, el estudiante tendrá la posibilidad de seleccionar el Servicio en el cual desea realizar una inscripción a instancia.

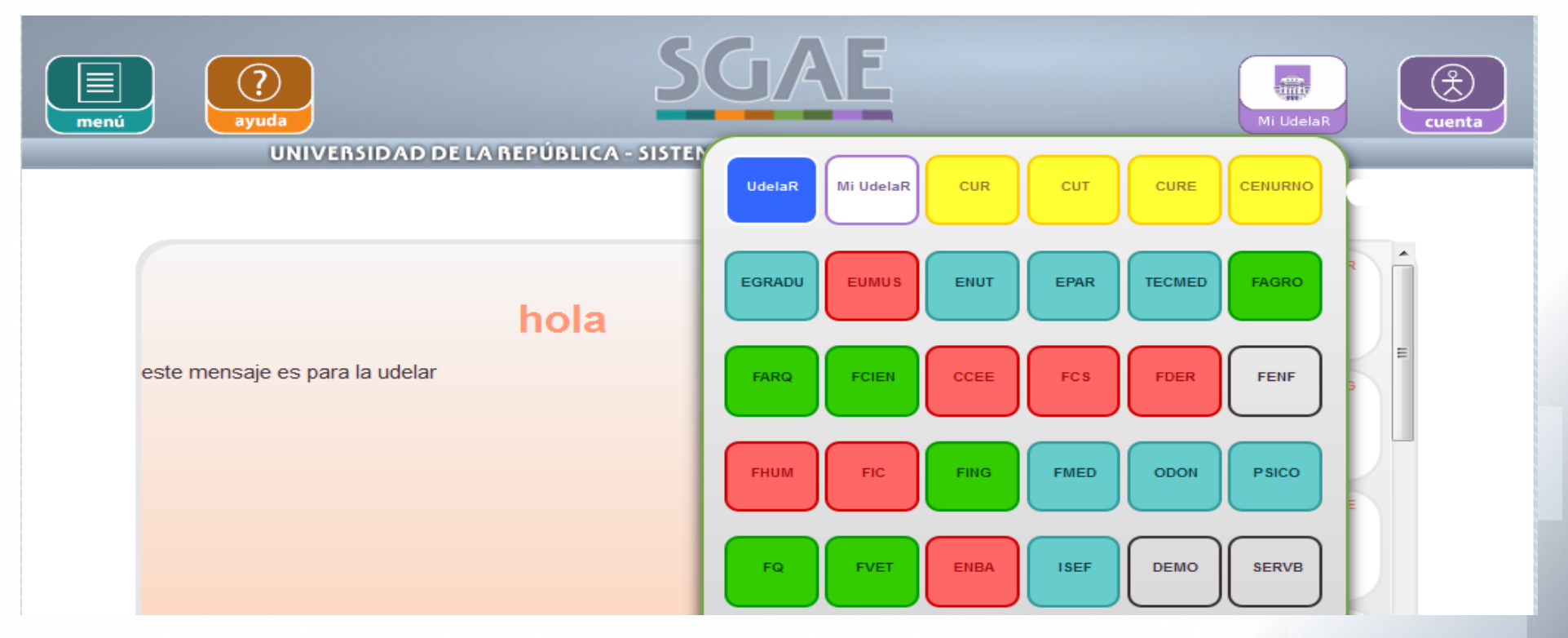

 Por defecto se encuentra seleccionado "Mi UdelaR", el mismo comprende todos los servicios en los que se encuentra inscripto el estudiante.

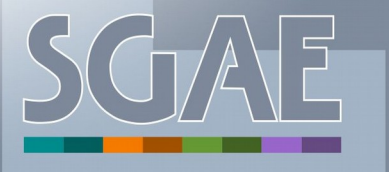

### Instructivo estudiantes

#### Pasos para inscribirse:

• Seleccionar en el Menú la opción Inscripciones

| menú interview interview i | AE                  | Mi UdelaR Cuenta                                                                        |
|----------------------------------------------------------------------------------------------------|---------------------|-----------------------------------------------------------------------------------------|
| Noticias Calendarios Consulta de inscripciones                                                                                                    | STIÓN ADMINISTRATIV |                                                                                         |
| Control de inscripciones<br>Inscripciones<br>Inscripciones a curso con                                                                                                    | Diamani             | 999<br>E                                                                                |
| preferencia                                                                                                    | Bienveni            | 9999978901234567<br>890123456789034567890<br>12345678901234569<br>012345678901234567890 |
|                                                                                                    |                     | atención                                                                                |
| <u>Ver noticia</u>                                                                                                    | 1                   | 17/06/2016@FIC<br>importante!!                                                          |
| Noticias anteriores                                                                                                    |                     | Sólo importantes 🗐                                                                      |
| No existen noticias anteriores.                                                                                                    |                     |                                                                                         |
| Ver más noticias                                                                                                    |                     |                                                                                         |
| :ws/public/desktop/leerNoticias/leerNoticias01.xhtml#                                                                                                    |                     |                                                                                         |

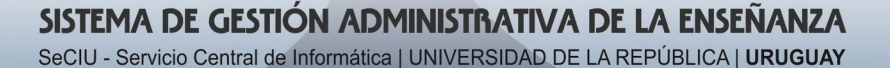

 Se listan las inscripciones a carrera que tenga el estudiante agrupadas por Facultad

| ▼ Carreras                                 |      |            |
|--------------------------------------------|------|------------|
| Denominación carrera                       | Año  | Calendario |
| ABOGACIA                                   | 1989 |            |
| ABOGACIA                                   | 1971 |            |
| LICENCIATURA EN RELACIONES INTERNACIONALES | 1986 |            |
| NOTARIADO                                  | 1989 |            |
| NOTARIADO                                  | 1971 |            |
| PSICO - FACULTAD DE PSICOLOGÍA             |      |            |
| ∽ Carreras                                 |      |            |
| Denominación carrera                       | Año  | Calendario |
| LICENCIATURA EN PSICOLOGIA                 | 2013 | <b>E</b>   |

#### • Se deberá seleccionar una haciendo clic en el ícono de Calendario

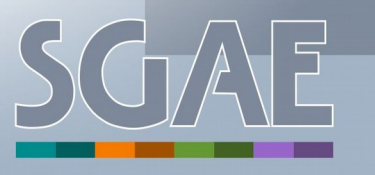

 Se muestran por un lado los cursos, pasantías, seminarios y trabajos, y por otro los exámenes, exámenes parciales y parciales que fueron publicados por la bedelía para su inscripción.

| nu         | ayuda                              |                |              |                                     |                  |               | Mi         |     | C    |
|------------|------------------------------------|----------------|--------------|-------------------------------------|------------------|---------------|------------|-----|------|
| scripcione | UNIVERSIDAD DE LA REPUE<br>S       | SLICA - SISTEM | A DE GEST    | TION ADMIN                          | ISTRATI          | VA DE LA EI   | NSENANZA   | Nic | olas |
| Exámene    | s   Exámenes parciales   Parciales | i.             | Cu           | rsos   Pasanti                      | ías   Sem        | inarios   Tra | bajos      |     |      |
|            | Calendario pa                      | ara el plan 20 | 13 - LICE    | NCIATURA                            | EN PSIC          | OLOGIA        |            |     |      |
|            | Materia                            | Come In        |              | Período inscripción / desistimiento |                  |               |            |     |      |
| Código ≎   | Nombre \$                          | Tipo •         | Período<br>≎ | Inscriptos /<br>Cupo                | Тіро             | Inicio \$     | Fin ≎      |     |      |
| YG098      | ADOLES. Y BULLYING HOMOFOBICO      | Pasantía       | 201701       | 0/                                  | Insc/<br>Desist  | 01/08/2017    | 31/10/2017 | Ð   |      |
| 150AS      | PASANTIA POR LA UAEN               | Seminario      | 201701       | 1/                                  | Insc/<br>Desist  | 01/08/2017    | 31/10/2017 | O   |      |
| 150AS      | PASANTIA POR LA UAEN               | Trabajo        | 201701       | Grupos                              | Insc /<br>Desist | 01/08/2017    | 31/10/2017 | Ð   |      |
| 01038      | PS Y POLITICAS PUB EN URUGUAY      | Curso          | 201701       | 0/100                               | Insc/            | 01/08/2017    | 31/10/2017 | ()  |      |

 Se puede usar filtro por nombre y codigo de materia para realizar su búsqueda

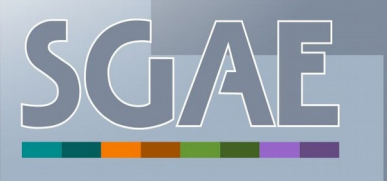

Datos sobre la instancia que se muestran en la pantalla

- Abreviatura de la Facultad a la cual pertenece la materia y su código
- Nombre de la materia
- Tipo de instancia: puede ser curso, trabajo, pasantía, seminario, examen, examen parcial o parcial
- Nombre del período de dictado o de evaluación según corresponda
- Cantidad de inscriptos y el cupo correspondiente
- En relación al punto anterior, y para el caso de cursos, si este tiene horarios, se muestran los mismos y la cantidad de inscriptos a cada uno
- Tipo de período: de inscripción o desistimiento
- Fecha de inicio del período de inscripción o desistimiento según corresponda
- Además para examenes se muestra fecha y hora

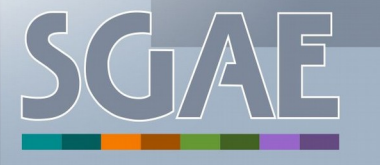

Inscripciones a exámenes

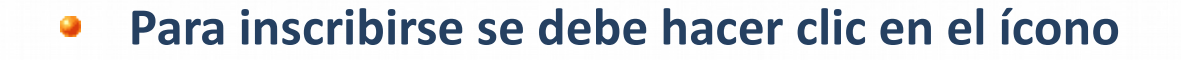

Inscripciones

#### Cursos | Pasantías | Seminarios | Trabajos Exámenes | Exámenes parciales | Parciales Calendario para el plan 2013 - LICENCIATURA EN PSICOLOGIA Período inscripción / desistimiento Fecha \$ Materia Período -Tipo Código \$ Nombre \$ evaluación instancia Día Hora Tipo Inicio 🗘 Fin \$ -201702 -OPTATIVA DISPOSICION Insc/ 31/10/2017 6326 Examen 09/11/2017 12:00 01/01/2017 **ORDINARIO** TRANSITORIA Desist OPTATIVA DISPOSICION 201702 -C 6326 Examen 09/11/2017 12:00 03/11/2017 07/11/2017 Desist **ORDINARIO** TRANSITORIA (1 de 1) 14 <4 1 >> >1

Volver

Luego de hacer clic sobre el ícono se pasa a la pantalla que se ve a continuación

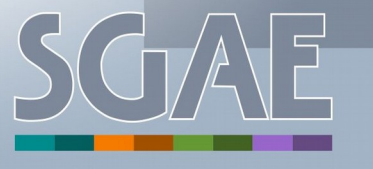

SISTEMA DE GESTIÓN ADMINISTRATIVA DE LA ENSEÑANZA SeCIU - Servicio Central de Informática | UNIVERSIDAD DE LA REPÚBLICA | URUGUAY

## SGAE | Autogestión

Nicolas

#### Inscripciones a exámenes

#### Hasta aquí el estudiante no se ha inscripto, para hacerlo debe hacer clic en Confirmar

| iscripciones |                                                               | Nicolas |
|--------------|---------------------------------------------------------------|---------|
|              | Datos de la instancia                                         |         |
|              | Nombre de la materia: 6326 - OPTATIVA DISPOSICION TRANSITORIA |         |
|              | Tipo de instancia:ExamenNombre período:201702 - ORDINARIO     |         |
|              | Fecha de instancia: 09/11/2017 - 12:00                        |         |
|              | ¿Desea confirmar la inscripción?                              |         |
|              | Volver Confirmar                                              |         |
|              |                                                               |         |

#### Inscripciones a exámenes

 Luego de hacer clic en confirmar, se muestra la pantalla con el Número de control y además se aclara que la inscripción está sujeta al control de inhabilitados.

| Datos de la última inscr | ipción                  |                                                           |                            | - * |
|--------------------------|-------------------------|-----------------------------------------------------------|----------------------------|-----|
| Número de contr          | ol: 34005               |                                                           |                            |     |
| Nombre de la materia:    | 6326 - OPTATIVA DISPOS  | SICION TRANSITORIA                                        |                            |     |
| Tipo de instancia:       | Examen                  |                                                           |                            |     |
| Nombre período:          | 201702 - ORDINARIO      |                                                           |                            |     |
| Inicio de dictado:       | 09/11/2017              |                                                           |                            |     |
| La inscripción está su   | ijeta al CONTROL DE INH | ABILITACIÓN que posteri                                   | ormente realiza la bedelía | l.  |
| La inscripción está su   | ijeta al CONTROL DE INH | IABILITACIÓN que posterio<br>Mostrar instancias           | ormente realiza la bedelía | l.  |
| La inscripción está su   | ijeta al CONTROL DE INH | IABILITACIÓN que posterio<br>Mostrar instancias<br>Volver | ormente realiza la bedelía |     |
| La inscripción está su   | ijeta al CONTROL DE INH | IABILITACIÓN que posterio<br>Mostrar instancias<br>Volver | ormente realiza la bedelía |     |

#### Inscripciones a cursos con horario

#### Inscripciones

Nicolas

| Exámenes   Exámenes parciales   Parciales Cursos   Pasantías   Seminarios   Trabajos |                                  |                   |              |                      |                 |                 |               |   |  |
|--------------------------------------------------------------------------------------|----------------------------------|-------------------|--------------|----------------------|-----------------|-----------------|---------------|---|--|
| Calendario para el plan 2013 - LICENCIATURA EN PSICOLOGIA                            |                                  |                   |              |                      |                 |                 |               |   |  |
|                                                                                      | Materia                          |                   |              |                      | Período         | inscripción / d | lesistimiento |   |  |
| Código \$                                                                            | Nombre \$                        | Tipo<br>instancia | Período<br>≎ | Inscriptos /<br>Cupo | Тіро            | Inicio ≎        | Fin ≎         |   |  |
| YG098                                                                                | ADOLES. Y BULLYING<br>HOMOFOBICO | Pasantía          | 201701       | 0/                   | Insc/<br>Desist | 01/08/2017      | 31/10/2017    | Ð |  |
| 150AS                                                                                | PASANTIA POR LA UAEN             | Seminario         | 201701       | 1/                   | Insc/<br>Desist | 01/08/2017      | 31/10/2017    | Ð |  |
| 150AS                                                                                | PASANTIA POR LA UAEN             | Trabajo           | 201701       | Grupos               | Insc/<br>Desist | 01/08/2017      | 31/10/2017    | Ð |  |
| 01038                                                                                | PS Y POLITICAS PUB EN URUGUAY    | Curso             | 201701       | Horarios             | Insc/<br>Desist | 01/08/2017      | 31/10/2017    | Ð |  |
|                                                                                      |                                  | (1 de 1)          | 14 .44       |                      |                 |                 |               |   |  |

Volver

• Se debe seleccionar el ícono

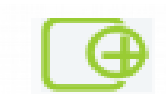

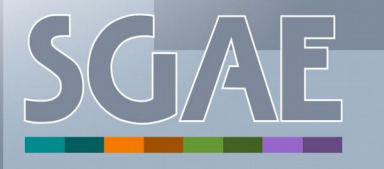

SISTEMA DE GESTIÓN ADMINISTRATIVA DE LA ENSEÑANZA

#### Inscripciones a cursos con horario

En pantalla se pueden ver los horarios disponibles a los que se puede inscribir el estudiante y también se muestra cuantos cupos libres estan quedando, por ejemplo el grupo con código 1 tiene cupo para 20 inscriptos y por el momento hay 0 inscriptos.

| Inscripciones        |                       |                                                    |                 |   | Nicolas |
|----------------------|-----------------------|----------------------------------------------------|-----------------|---|---------|
| OI038 - PS Y POLITIC | AS PUB EN URU         | GUAY                                               |                 |   |         |
|                      |                       | Horarios                                           |                 |   |         |
|                      | Código del<br>horario | Descripción                                        | Inscriptos/Cupo |   |         |
|                      | 1                     |                                                    | 0/20            | Ð |         |
|                      | 2                     | LU-15:00-18:30, MI-15:00-18:30; HORARIO VESPERTINO | 0/50            | Ð |         |
|                      | 3                     | LU-19:00-22:30, MI-19:00-22:30; NOCTURNO           | 0/30            | Ð |         |
|                      |                       | Volver                                             |                 |   |         |
|                      |                       |                                                    |                 |   |         |
|                      |                       |                                                    |                 |   |         |
| SISTEMA DE GESTIÓN   |                       |                                                    |                 |   | DUAL    |

#### Inscripciones a cursos con horario

- Se listan los horarios que tiene el curso. De cada uno se muestra el código horario, la descripción y la cantidad de inscriptos con el cupo.
- Luego de elegir el horario se pasa a la pantalla que sigue:

| cripciones |                    |                                                        | Nicola: |
|------------|--------------------|--------------------------------------------------------|---------|
|            | Datos de la insta  | ancia                                                  |         |
|            | Nombre de la mater | ria: OI038 - PS Y POLITICAS PUB EN URUGUAY             |         |
|            | Tipo de instancia: | Curso                                                  |         |
|            | Nombre período:    | 201701                                                 |         |
|            | Inicio de dictado: | 01/09/2017                                             |         |
|            | Horario:           | 2 - 111-15:00-18:30 ML-15:00-18:30: HORARIO VESPERTINO |         |

Volver

Confirmar

#### • Se hace clic en Confirmar

#### Inscripciones Nicolas Datos de la última inscripción Número de control: 12265 Nombre de la materia: OI038 - PS Y POLITICAS PUB EN URUGUAY Tipo de instancia: Curso Nombre período: 201701 Inicio de dictado: 01/09/2017 Horario<sup>-</sup> 3 - LU-19:00-22:30, MI-19:00-22:30; NOCTURNO La inscripción está sujeta al CONTROL DE INHABILITACIÓN que posteriormente realiza la bedelía. Mostrar instancias Volver Al confirmar se muestra la pantalla con el Número de control. ۲ SISTEMA DE GESTIÓN ADMINISTRATIVA DE LA ENSEÑANZA

#### Haciendo clic en Mostrar instancias se puede ver lo siguiente:

| cripciones               |                                              | Nicolas |
|--------------------------|----------------------------------------------|---------|
| Datos de la última inscr | ipción                                       | - *     |
| Número de contre         | ol: 12265                                    |         |
| Nombre de la materia:    | OI038 - PS Y POLITICAS PUB EN URUGUAY        |         |
| Tipo de instancia:       | Curso                                        |         |
| Nombre período:          | 201701                                       |         |
| Inicio de dictado:       | 01/09/2017                                   |         |
| Horario:                 | 3 - LU-19:00-22:30, MI-19:00-22:30; NOCTURNO |         |

La inscripción está sujeta al CONTROL DE INHABILITACIÓN que posteriormente realiza la bedelía.

| Exámenes                                                  | xámenes   Exámenes parciales   Parciales Cursos   Pasantías   Seminarios   Trabajos |                   |               |                      |                 |                 |               |   |   |
|-----------------------------------------------------------|-------------------------------------------------------------------------------------|-------------------|---------------|----------------------|-----------------|-----------------|---------------|---|---|
| Calendario para el plan 2013 - LICENCIATURA EN PSICOLOGIA |                                                                                     |                   |               |                      |                 |                 |               |   |   |
|                                                           | Materia                                                                             |                   |               |                      | Período         | inscripción / d | lesistimiento |   |   |
| Código \$                                                 | Nombre ≎                                                                            | Tipo<br>instancia | Período<br>\$ | Inscriptos /<br>Cupo | Tipo            | Inicio \$       | Fin ≎         |   |   |
| YG098                                                     | ADOLES Y BULLYING<br>HOMOFOBICO                                                     | Pasantía          | 201701        | 0/                   | Insc/<br>Desist | 01/08/2017      | 31/10/2017    | Ð |   |
| 150AS                                                     | PASANTIA POR LA UAEN                                                                | Seminario         | 201701        | 1/                   | Insc/<br>Desist | 01/08/2017      | 31/10/2017    | Ð |   |
| 150AS                                                     | PASANTIA POR LA UAEN                                                                | Trabajo           | 201701        | Grupos               | Insc/<br>Desist | 01/08/2017      | 31/10/2017    | Ð |   |
| OI038                                                     | PS Y POLITICAS PUB EN URUGUAY                                                       | Curso             | 201701        | Horarios             | Insc/<br>Desist | 01/08/2017      | 31/10/2017    |   | ١ |

SISTEMA DE GESTIÓN ADMINISTRATIVA DE LA ENSEÑANZA SeCIU - Servicio Central de Informática | UNIVERSIDAD DE LA REPÚBLICA | URUGUAY

# SGAE

 Al hacer clic en el lapiz se pueden ver dos opciones borrar la inscripción o modificarla.

#### Inscripciones

Nicolas

| Exámenes                                                  | Exámenes parciales   Parciale                                    | С                 | ursos   Pasantí | as   Sem                            | inarios   Tra   | bajos      |                   |     |  |
|-----------------------------------------------------------|------------------------------------------------------------------|-------------------|-----------------|-------------------------------------|-----------------|------------|-------------------|-----|--|
| Calendario para el plan 2013 - LICENCIATURA EN PSICOLOGIA |                                                                  |                   |                 |                                     |                 |            |                   |     |  |
|                                                           | Materia                                                          |                   |                 | Período inscripción / desistimiento |                 |            |                   |     |  |
| Código \$                                                 | Nombre \$                                                        | Tipo<br>instancia | Período<br>≎    | Inscriptos /<br>Cupo                | Tipo            | Inicio \$  | Fin ≎             |     |  |
| YG098                                                     | ADOLES. Y BULLYING<br>HOMOFOBICO                                 | Pasantía          | 201701          | 0/                                  | Insc/<br>Desist | 01/08/2017 | 31/10/2017        | Ð   |  |
| 150AS                                                     | PASANTIA POR LA UAEN                                             | Seminario         | 201701          | 1/                                  | Insc/<br>Desist | 01/08/2017 | 31/10/2017        | Ð   |  |
| 150AS                                                     | PASANTIA POR LA UAEN                                             | Trabajo           | 201701          | Grupos                              | Insc/<br>Desist | 01/08/2017 | 31/10/2017        | Ð   |  |
| 01038                                                     | PS Y POLITICAS PUB EN URUGUAY                                    | Curso             | 201701          | Horarios                            | Insc/<br>Desist | 01/08/2017 | 31/10/2017        |     |  |
|                                                           | (1 de 1) IN A 1 IN IN Opciones inscripción<br>Borrar inscripción |                   |                 |                                     |                 |            |                   |     |  |
|                                                           |                                                                  |                   | Volve           | er                                  |                 | Mo         | dificar inscripci | ión |  |

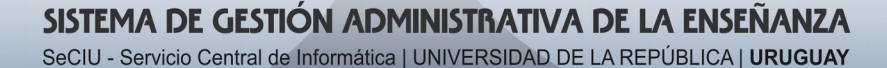

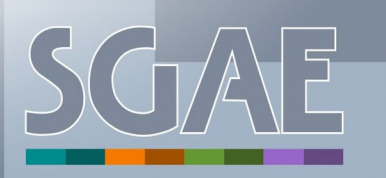

 Al seleccionar modificar inscripción se puede cambiar de horario, en caso que hayan cupos disponibles.

#### Inscripciones

Nicolas

#### OI038 - PS Y POLITICAS PUB EN URUGUAY

#### Modificar inscripción

|                       | Horarios                                           |                 |   |  |  |  |  |  |  |  |
|-----------------------|----------------------------------------------------|-----------------|---|--|--|--|--|--|--|--|
| Código del<br>horario | Descripción                                        | Inscriptos/Cupo |   |  |  |  |  |  |  |  |
| 1                     |                                                    | 0/20            | Ð |  |  |  |  |  |  |  |
| 2                     | LU-15:00-18:30, MI-15:00-18:30; HORARIO VESPERTINO | 0/50            | Ð |  |  |  |  |  |  |  |
| 3                     | LU-19:00-22:30, MI-19:00-22:30; NOCTURNO           | 1/30            |   |  |  |  |  |  |  |  |

Volver

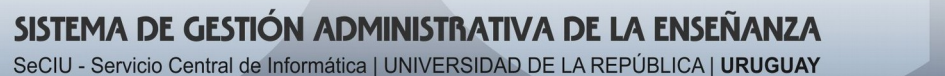

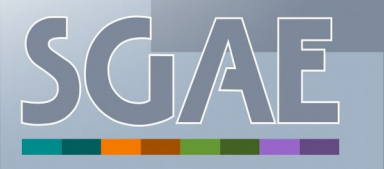

 Haciendo clic en volver, volvemos a la pantalla inicial y podemos ver que la inscripción al horario a quedado realizada y se muestra el lapiz que indica que la inscripción puede ser borrada o editada.

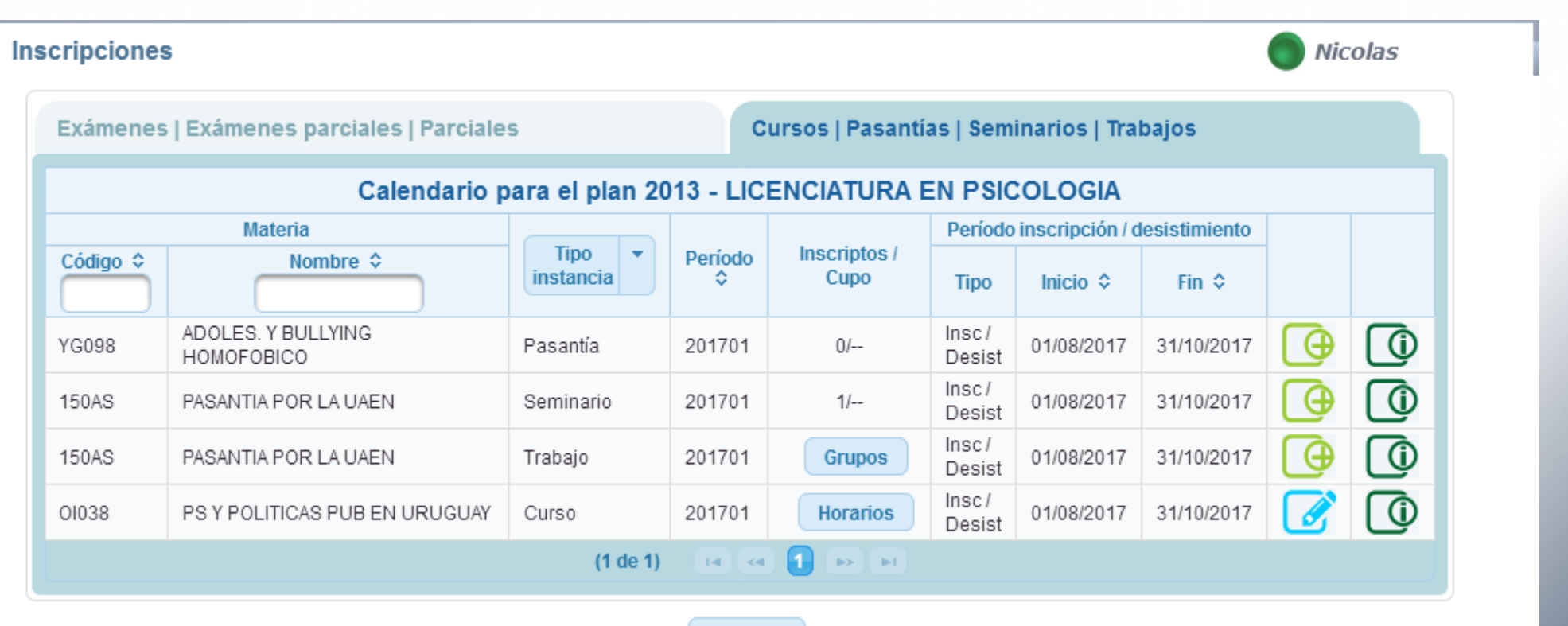

Volver

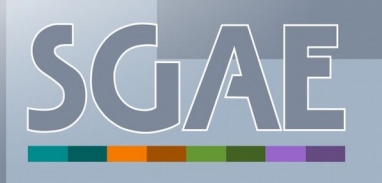

#### SISTEMA DE GESTIÓN ADMINISTRATIVA DE LA ENSEÑANZA

#### Inscripciones a cursos sin horario

 Luego de loguearse se ingresa a través del menú a inscripciones y se selecciona el calendario de la carrera y el plan.

| DER - FACULTAD DE DERECHO                 |      |            |
|-------------------------------------------|------|------------|
| Carreras                                  |      |            |
| Denominación carrera                      | Año  | Calendario |
| ABOGACIA                                  | 1989 |            |
| ABOGACIA                                  | 1971 |            |
| ICENCIATURA EN RELACIONES INTERNACIONALES | 1986 |            |
| NOTARIADO                                 | 1989 |            |
| NOTARIADO                                 | 1971 |            |
| SICO - FACULTAD DE PSICOLOGÍA             |      |            |
| Carreras                                  |      | _          |
| Denominación carrera                      | Año  | Calendario |
| ICENCIATURA EN PSICOLOGIA                 | 2013 |            |

#### SISTEMA DE GESTIÓN ADMINISTRATIVA DE LA ENSEÑANZA

#### Inscripciones a cursos sin horario

#### Se hace clic sobre la pestaña Cursos/Pasantías/Seminarios/Trabajos

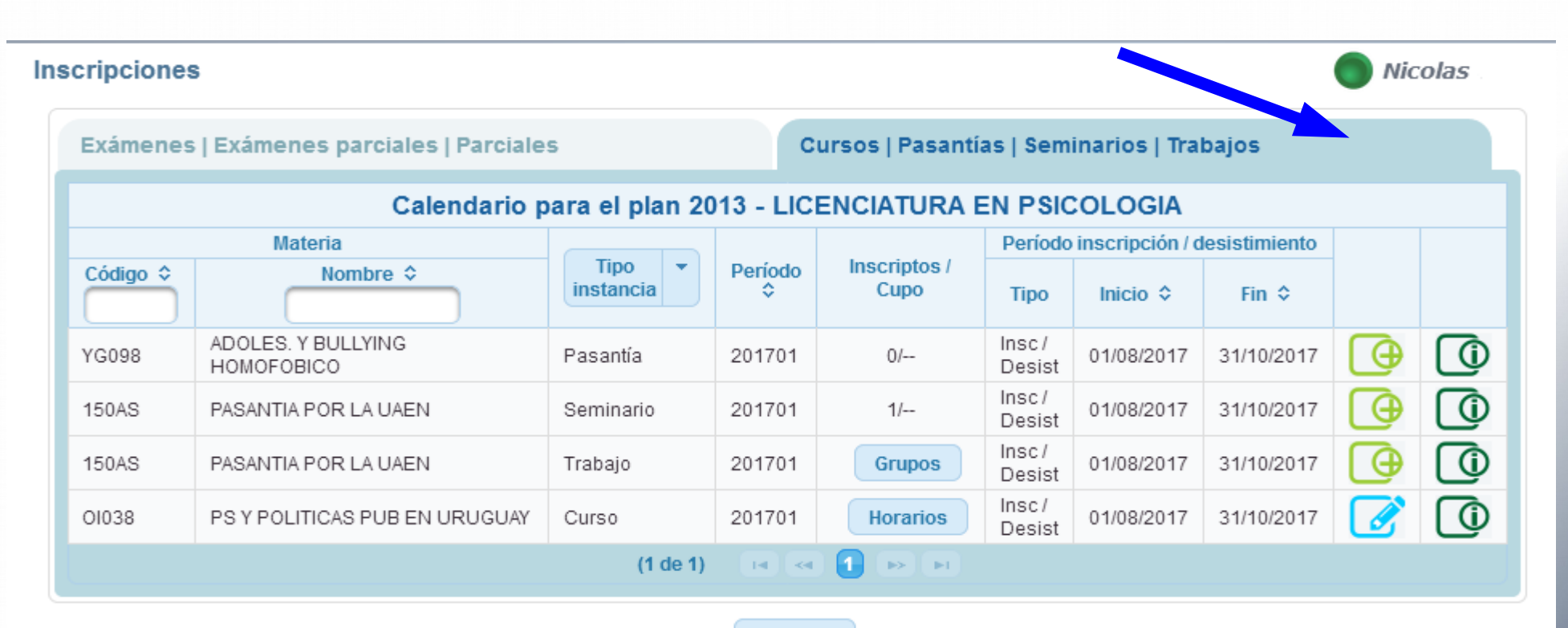

Volver

SGAE

#### SISTEMA DE GESTIÓN ADMINISTRATIVA DE LA ENSEÑANZA

#### Inscripciones a cursos sin horario

Al posicionarse con el mouse sobre el se puede descripción Inscribirse, allí se debe hacer clic.

#### Inscripciones

Nicolas

| Exámenes   Exámenes parciales   Parciales Cursos   Pasantías   Seminarios   Trabajos |                                  |                   |              |                                     |                 |            |            |      |         |
|--------------------------------------------------------------------------------------|----------------------------------|-------------------|--------------|-------------------------------------|-----------------|------------|------------|------|---------|
| Calendario para el plan 2013 - LICENCIATURA EN PSICOLOGIA                            |                                  |                   |              |                                     |                 |            |            |      |         |
| Materia                                                                              |                                  |                   |              | Período inscripción / desistimiento |                 |            |            |      |         |
| Código \$                                                                            | Nombre \$                        | Tipo<br>instancia | Período<br>≎ | Inscriptos /<br>Cupo                | Тіро            | Inicio \$  | Fin ≎      |      |         |
| YG098                                                                                | ADOLES. Y BULLYING<br>HOMOFOBICO | Pasantía          | 201701       | 0/                                  | Insc/<br>Desist | 01/08/2017 | 31/10/2017 | Ð    |         |
| 617                                                                                  | ARTICULACION DE SABERES III      | Curso             | 201706       | 0/                                  | Insc/<br>Desist | 01/08/2017 | 31/10/2017 | Ð    |         |
| 150AS                                                                                | PASANTIA POR LA UAEN             | Seminario         | 201701       | 1/                                  | Insc/<br>Desist | 01/08/2017 | 31/10/2017 | Insc | ribirse |
| 150AS                                                                                | PASANTIA POR LA UAEN             | Trabajo           | 201701       | Grupos                              | Insc/<br>Desist | 01/08/2017 | 31/10/2017 | Ð    |         |
| O1038                                                                                | PS Y POLITICAS PUB EN URUGUAY    | Curso             | 201701       | Horarios                            | Insc/<br>Desist | 01/08/2017 | 31/10/2017 |      |         |
| (1 de 1) 📧 < 🚹 🔛 ы                                                                   |                                  |                   |              |                                     |                 |            |            |      |         |

Volver

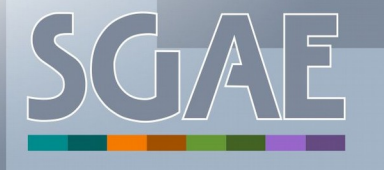

#### SISTEMA DE GESTIÓN ADMINISTRATIVA DE LA ENSEÑANZA

#### Inscripciones a cursos sin horario

#### • Se hace clic en Confirmar

| Inscripciones         |                                                                                                    | Nicolas |
|-----------------------|----------------------------------------------------------------------------------------------------|---------|
|                       | Datos de la instancia                                                                                                    |         |
|                       | Nombre de la materia:617 - ARTICULACION DE SABERES IIITipo de instancia:CursoNombre período:201706Inicio de dictado:02/10/2017 |         |
|                       | ¿Desea confirmar la inscripción?                                                                                               |         |
|                       | Volver Confirmar                                                                                                    |         |
|                       |                                                                                                    |         |
|                       |                                                                                                    |         |
| SISTEMA DE GESTIÓN AR | DMINISTRATIVA DE LA ENSEÑANZA                                                                                                  | SGAE    |

#### Inscripciones a cursos sin horario

 La inscripción se ha realizado con éxito y se muestra el número de control. La inscripción está sujeta al control de inhabilitados que posteriormente hará la bedelía.

| cripciones               |                         |                              | Nicolas |
|--------------------------|-------------------------|------------------------------|---------|
| Datos de la última insci | ripción                 |                              |         |
| Número de contr          | ol: 12268               |                              |         |
| Nombre de la materia:    | 617 - ARTICULACION DE S | ABERES III                   |         |
| Tipo de instancia:       | Curso                   |                              |         |
| Nombre período:          | 201706                  |                              |         |
| Inicio de dictado:       | 02/10/2017              |                              |         |
|                          |                         | Mostrar instancias<br>Volver |         |
|                          |                         |                              |         |
|                          |                         |                              |         |
|                          |                         |                              |         |
|                          |                         |                              | SCA     |

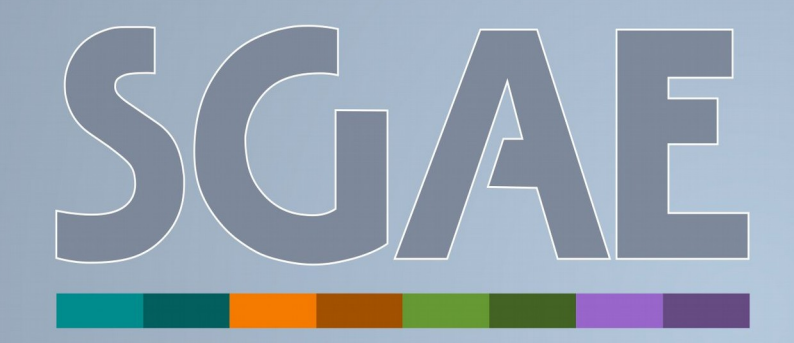

### SISTEMA DE GESTIÓN ADMINISTRATIVA DE LA ENSEÑANZA

##